## 兵庫大学

Web メール(学生用)の転送設定方法

2022年4月1日

I. Webメールの概要

| ●メール容量            | ・・・ 25GB まで送受信メールを保存することが可能です |
|-------------------|-------------------------------|
| ●受信サイズ(添付ファイル 含む) | ・・・ 一通 30MB まで受信可能です          |
| ●送信サイズ(添付ファイル 含む) | ・・・ 一通あたり IOMB まで送信可能です       |

- 2. サインインする方法
  - 以下の URL を入力して、サインイン画面に移動します https://login.microsoftonline.com/ または、 http://arena.hyogo-dai.ac.jp/
  - ② 学内で利用される場合は、学籍番号でログインした PC の場合、Edge をクリック "コンピュータサービス" をクリック

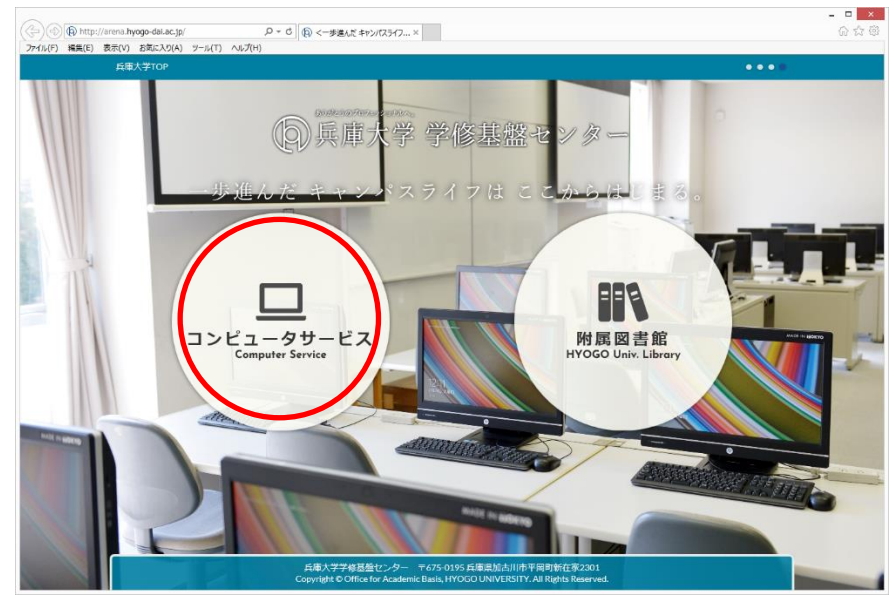

③ "WebMail" をクリック

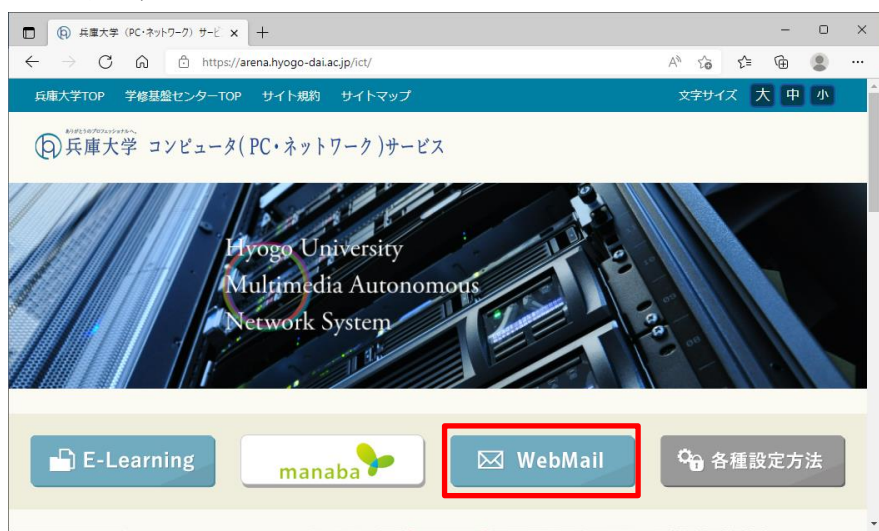

④ サインインの画面でユーザ ID である"メールアドレス"を赤い枠の中に入力し、
 "Next"または"次へ"をクリックします

| s://login.microsoftonline.com/ から利用する場合<br>英語表記 |         | http://arena.hyogo-dai.ac.jp/ から利用す<br>日本語表記 |  |  |  |
|-------------------------------------------------|---------|----------------------------------------------|--|--|--|
| Microsoft                                       | 学籍番号@ed | .hyogo-dai.ac.jp                             |  |  |  |
| Sign in                                         |         | サインイン                                        |  |  |  |
| Email, phone, or Skype                          |         | メール、電話、Skype                                 |  |  |  |
| No account? Create one!                         |         | アカウントをお持ちではない場合、作成できます。                      |  |  |  |
| Can't access your account?                      |         | アカウントにアクセスできない場合                             |  |  |  |
| Sign-in options                                 |         | サインイン オプション                                  |  |  |  |
|                                                 | Next    | 次^                                           |  |  |  |

⑤ 2号館3階実習室を利用する際と同じ"パスワード"を入力し、"Sing in"または"サインイン"をクリックします

| 2 号館3 階実習室                                              | を利用する際と同じパスワード                                    |
|---------------------------------------------------------|---------------------------------------------------|
| ← <del>掌讀貴</del> 号@ed.hyogo-dai.ac.jp<br>Enter password | <del>← 学語賞写</del> @ed.hyogo-dai.ac.jp<br>パスワードの入力 |
| Password                                                | パスワード                                             |
| Forgot my password                                      | パスワードを忘れた場合                                       |
| Sign in                                                 | サインイン                                             |

⑥ "サインインの状態を維持しますか?"は、"No"または"いいえ"をクリックします。
 "mocrosoftonline.com のパスワードは保存しますか?"は、"このサイトではしない"をクリック

します。

※それぞれ"はい"をクリックすると、以後、認証要求が省略されることがあります。他の人がメールを利用できる可能性がありますので、ご自身のみが利用される PC に限定してください

|                | Microsoft                                                       |      |   |                | Microsoft                                               |      |
|----------------|-----------------------------------------------------------------|------|---|----------------|---------------------------------------------------------|------|
|                | <del>学誼貴号</del> @ed.hyogo-dai.ac.jp                             |      |   |                | <del>学篇慣号</del> @ed.hyogo-dai.ac.jp                     |      |
|                | Stay signed in?                                                 |      |   |                | サインインの状態を維持しますか?                                        |      |
|                | Do this to reduce the number of times you are asked to sign in. |      |   |                | これにより、サインインを求められる回数を減らすことができます。                         |      |
|                | Don't show this again                                           |      |   |                | □ 今後このメッセージを表示しない                                       |      |
|                | No <u>Yes</u>                                                   |      |   |                | いいえ はし                                                  |      |
| micros<br>詳しい情 | oftonline.com のパスワードを保存しますか? はい(Y) このサイトではしない(N<br>縦(M)         | l) × | ł | micros<br>詳しい情 | oftonline.com のパスワードを保存しますか? はい(Y) このサイトではしない(N<br>郷(M) | ) ×2 |

⑦ Office のホーム画面になるので、"Outlook"をクリックします

|              | (a) 兵庫大部        | (PC・ネットワーク) サービ × ① Microsoft Office ホーム × 十   |  |   |          |      | -                 | ð | × |
|--------------|-----------------|------------------------------------------------|--|---|----------|------|-------------------|---|---|
| $\leftarrow$ | $\rightarrow$ C | https://www.office.com/?auth=2                 |  | ₿ | AN TO    | ₹^≣  | Ē                 |   |   |
|              | Office          | ▶ 検索                                           |  |   |          | 5    | ٢                 | ? | 8 |
| <b>n</b>     |                 |                                                |  |   |          |      |                   |   | ^ |
| ÷            |                 | おはようございます                                      |  |   | Office Ø | インスト | - <b>J</b> L ~    |   |   |
| 作成           |                 | おすすめ                                           |  |   |          |      | $\langle \rangle$ |   |   |
|              |                 | ♪ あなたがこれを編集しました                                |  |   |          |      |                   |   |   |
| Outlook      | J               | P #E 1.09                                      |  |   |          |      |                   |   |   |
| ų            |                 |                                                |  |   |          |      |                   |   |   |
| leams        |                 |                                                |  |   |          |      |                   |   |   |
| Word         |                 |                                                |  |   |          |      |                   |   |   |
| Excel        |                 |                                                |  |   |          |      |                   |   |   |
| PowerPoint   |                 |                                                |  |   |          |      |                   |   |   |
| -            |                 | クイック アクセス                                      |  |   |          |      |                   |   |   |
| Forms        |                 | すべて     ③ 最近開いた項目     怒 共有済み     ☆ お気に入り     + |  | Ť | アップロー    | -1-  | = 88              |   |   |

⑧ Web メールのトップ画面が表示されます

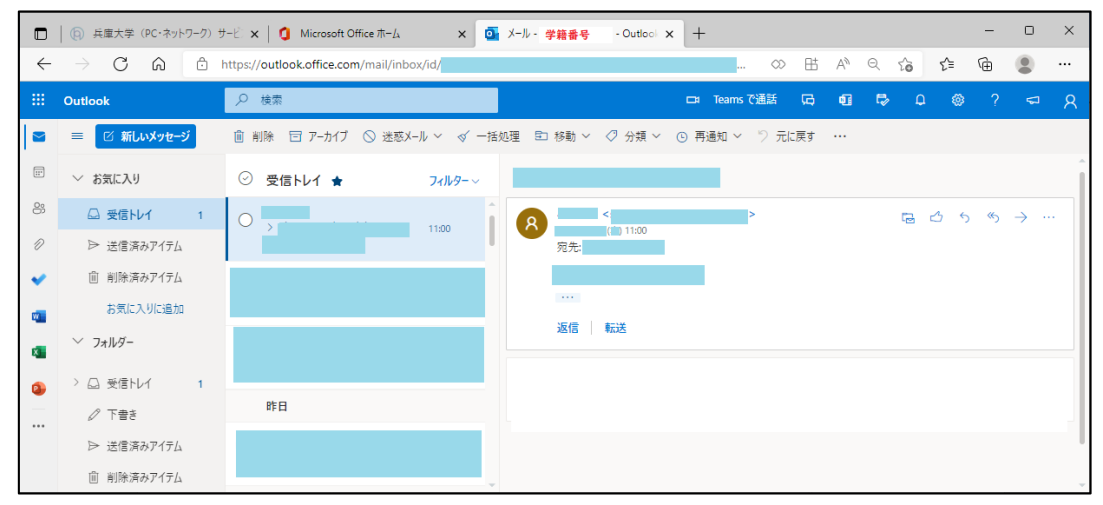

- 3. Web メールの転送設定
  - ⑨ Web メールのトップ画面が表示されたら右上の"歯車"のマークをクリックし、設定を開き
     "Outlook のすべての設定を表示"をクリックします

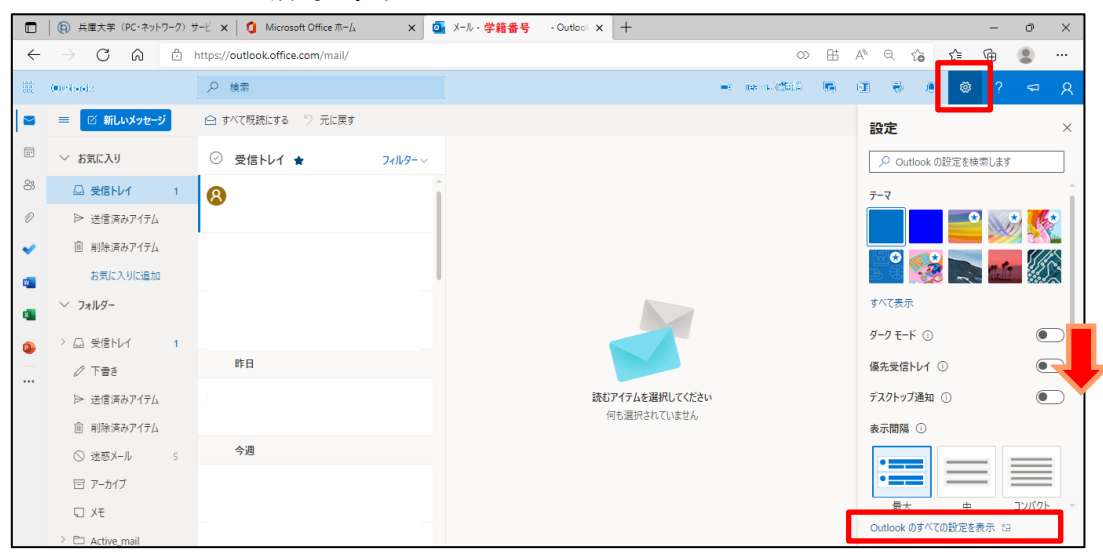

⑩ 設定の"転送"をクリックします。

| 設定                                                 | レイアウト                                                                                                    | レイアウト                                                                                                    |
|----------------------------------------------------|----------------------------------------------------------------------------------------------------|----------------------------------------------------------------------------------------------------|
| 父 設定を検索     登録     全般     マ メール     デ テ表     ペ 連絡先 | <ul> <li>作成と返信</li> <li>添付ファイル</li> <li>ルール</li> <li>一括処理</li> <li>迷惑メール</li> <li>アクションのカスタマイズ</li> <li>メールを同期</li> <li>メッセージの取り扱い</li> <li>販送</li> <li>自動応答</li> </ul> | <ul> <li>優先受信トレイ</li> <li>重要なメールに注目できるように、メールを自動的に分類しますか?</li> <li>メッセージを保先とその他に分類する</li> <li>● メッセージを分類しない</li> </ul> |
| クイック設定を表示                                          |                                                                                                    | メッセージの高さ<br>メッセージー覧の密度を選択します。これにより、フォントサイズとメッセージ数が変わります。<br>● 最大<br>○ 中<br>○ コンパクト                                     |

"メールの転送先"に転送したい電子メールアドレスを入力し、
 "転送を有効にする"のチェックマークをクリックします。 "保存"をクリックします

| 設定                 | レイアウト        | 転送                                |
|--------------------|--------------|-----------------------------------|
| ✓ 設定を検索            | 作成と返信        | 5600x-11よ51077451x15年ままままである。転送先の |
| ② 全般               | 添付ファイル       |                                   |
| ⊠ X-1l             | ルール          | メールアドレスを入力                        |
| □ 予定表              | 一括処理         | sample@outlook.jp                 |
| g <sup>R</sup> 連絡先 | 迷惑メール        | ✔ 転送されたメッセージのコピーを保持する             |
| クイック設定を表示          | アクションのカスタマイズ |                                   |
|                    | メールを同期       |                                   |
|                    | メッセージの取り扱い   |                                   |
|                    | 転送           |                                   |
|                    | 自動応答         |                                   |
|                    | アイテム保持ボリシー   |                                   |
|                    | S/MIME       |                                   |
|                    | グループ         |                                   |
|                    |              |                                   |
|                    |              |                                   |
|                    |              | 保存 破棄                             |

以上で転送設定が完了します